# North Carolina State Setup Guide

PowerSchool Student Information System

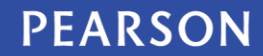

ALWAYS LEARNING

#### Released December 13, 2013

Document Owner: Documentation Services

This edition applies to Release 7.x of the PowerSchool software and to all subsequent releases and modifications until otherwise indicated in new editions or updates.

The data and names used to illustrate the reports and screen images may include names of individuals, companies, brands, and products. All of the data and names are fictitious; any similarities to actual names are entirely coincidental.

**Note**: Information in this guide is updated with each iteration as North Carolina reports are released in PowerSchool.

PowerSchool is a trademark, in the U.S. and/or other countries, of Pearson Education, Inc. or its affiliate(s).

Copyright © 2013 Pearson Education, Inc. or its affiliates. All rights reserved. All trademarks are either owned or licensed by Pearson Education, Inc. or its affiliates. Other brands and names are the property of their respective owners.

# Contents

| Introduction                                   |
|------------------------------------------------|
| Data Collections                               |
| Additional Resources                           |
| Additional User Guides                         |
| PowerSchool Online Help                        |
| PowerSource                                    |
| North Carolina State Reporting Data Dictionary |
| Image Server Setup                             |
| Setup Elements                                 |
| Understanding the Setup Table                  |
| LEA Setup                                      |
| School Setup                                   |
| Staff Setup                                    |
| Student Setup                                  |
| Appendix                                       |
| Admission Status Codes                         |
| AIG Exceptionality Codes                       |
| ALP Entry Reason Codes                         |
| Course Codes                                   |
| EC Exceptionality Codes                        |
| Diploma Codes                                  |
| Dropout Reason Codes                           |
| Entry Codes                                    |
| Exit Codes                                     |

| Grade Level Code                                                        | 44 |
|-------------------------------------------------------------------------|----|
| Race Codes                                                              | 46 |
| Retention/Promotion/Graduation (RPG) Reason Codes                       | 47 |
| Staff Duties                                                            | 48 |
| Staff Other Roles                                                       | 48 |
| Staff Roles Associated with Classroom Activities (Roles Administration) | 50 |
| State Grade Code Translation Table (provided only in the DPI extracts)  | 51 |

### Introduction

The North Carolina State Setup Guide provides required setup elements and data collection details for accurate North Carolina state reporting. The information in this guide is grouped first by the Local Education Agency (LEA), school, staff and student setup items, and second by the data collections.

Many of the setup elements must be populated with specific details before running the data collection. Some of these items are configured during PowerSchool implementation. PowerSchool Online Help is also available to assist with the set up of North Carolina state reporting.

#### **Data Collections**

This guide contains the setup for the following data collections. See the North Carolina guide for descriptions.

| Data Collection Name                         |
|----------------------------------------------|
| Academically and Intellectually Gifted (AIG) |
| Alternative Learning Program (ALP)           |
| Common Follow-Up System (CFS)                |
| Discipline                                   |
| Dropout                                      |
| Graduate Data Verification (GDV)             |
| Office of Civil Rights (OCR)                 |
| Principal's Monthly Report (PMR)             |
| Retention/Promotion/Graduation (RPG)         |
| Student Activity Report (SAR)                |

### **Additional Resources**

See the following resources for more information on PowerSchool and North Carolina state reporting.

• Public Schools of North Carolina: <u>http://www.ncpublicschools.org/</u>

#### **Additional User Guides**

North Carolina State Reporting Guide – The North Carolina State Reporting Guide provides information regarding the reporting workflow for the North Carolina state data collection reports. The information in this guide is grouped by the reports.

#### **PowerSchool Online Help**

For more information on using PowerSchool and working with PowerSchool screens and fields, see the PowerSchool Online Help. **Tip**: Open the Online Help by clicking the Help icon (2) in the upper-right corner of any PowerSchool page.

#### PowerSource

Visit PowerSource, the Pearson customer portal <u>https://powersource.pearsonschoolsystems.com</u> to view or download:

- PowerSchool user guides and Knowledgebase articles
- North Carolina state reporting guides and Knowledgebase articles
- PowerSchool training videos
- PowerSchool and state reporting forums
- PowerSchool training calendar and class locations
- Online technical support

Note: A user name and password are required to access PowerSource.

#### North Carolina State Reporting Data Dictionary

For more information on PowerSchool tables and fields, see the *North Carolina State Reporting Data Dictionary* guide, which identifies all tables in the database, and provides table column definitions, field data types, and field descriptions.

Note: A link to this document is coming soon.

#### **Image Server Setup**

The following files need to be added to your existing Image Server setup. For more information on Image Server Setup, see the *Installation Guide for PowerSchool 7.8.x* available on PowerSource.

- 1. On the server where PowerSchool is installed, navigate to C:\Program Files\PowerSchool\application\components\reporting-usa-nc.[version number]
- 2. Copy the entire contents of the **images** and **scripts** directories from the **web\_root** folder to the corresponding folders on your image server.

#### **Setup Elements**

The following data elements must be set up prior to running North Carolina state data collections.

For more information regarding data elements, see the **<u>PowerSchool Online Help</u>**.

#### **Understanding the Setup Table**

Each setup table may include some or all of the following elements. Data collections will not display elements that are not pertinent.

• **Breadcrumbs** – Navigation aid used to show the path to the data entry page as listed on the page in PowerSchool. Example: Courses > Edit Course District Information.

Each ">" indicates a new page or link.

• **Navigation** – Navigation to the data entry page based on the path to the page.

Example: Select Courses > Select [Course].

Each ">" indicates the link to select.

**Note:** The first page in the navigation is Start Page. This page name is removed for brevity.

- **Data Element** The name of the field as it appears on the page.
- Additional Information Guidance for correct data entry.
- **[Table]** The name of the table where the data is stored.
- Field Name The name of the field where the data is stored.

Note: The Table name appears in brackets with the Field Name directly following. Example: [Table]FieldName.

- Length The length (in characters) of the data to be entered, as defined by the state.
- **Used in these Data Collections** The name of each collection that uses the data element. This field may be populated with "Required Setup" or "Not Required" to indicate whether the data element should be configured for North Carolina State reporting not specific to a collection.

### **LEA Setup**

The following data elements are required for LEA setup:

Start Page > District Setup.

- 1. On the Start Page, click the **School** link at the top of the page. The school list appears.
- 2. Choose **LEA Office** from the pop-up menu. The LEA start page appears.
- 3. Click **LEA Setup**. The LEA Setup page appears.

| Data Element                        | Additional Information                                                              | [Table]FieldName                           | Length | Used in<br>these Data<br>Collections |
|-------------------------------------|-------------------------------------------------------------------------------------|--------------------------------------------|--------|--------------------------------------|
| Courses > Edit Co                   | ourse LEA Information                                                               |                                            |        |                                      |
| Courses > View M                    | 1aster Course List > New                                                            |                                            |        |                                      |
| Course Name                         | Enter the course name.                                                              | [Courses]Course_Name                       | 50     | Required<br>Setup                    |
| Credit Hours                        | Enter the number of potential credit hours available for the course.                | [Courses]Credit_Hours                      | N/A    | SAR                                  |
| Course High<br>Grade Level<br>Range | Enter the high grade level range.                                                   | [Courses]<br>Course_Grade_Level_Range_High |        | SAR                                  |
| Course Low Grade<br>Range Level     | Enter the low grade level range.                                                    | [Courses]Course_Grade_Level_Range_Low      |        | SAR                                  |
| Credit Course<br>Flag               | Note: If the credit is set to zero<br>(on the course) then no credit is<br>awarded. | [Courses]Credit_Hours                      |        | SAR                                  |

| Data Element                                     | Additional Information                                                                                                    | [Table]FieldName                        | Length | Used in<br>these Data<br>Collections |
|--------------------------------------------------|----------------------------------------------------------------------------------------------------|-----------------------------------------|--------|--------------------------------------|
| Credits Per<br>Semester<br>Towards<br>Graduation | Note: If the credit is set to zero<br>(on the course) then no credit is<br>awarded.                                                                                                    | [Courses]Credit_Hours                   |        | SAR                                  |
| State Course<br>Code Academic<br>Level           | The 5th digit of the Course Code<br>= Academic Level                                                                                                    | [Courses]CourseID                       |        | SAR                                  |
| State Course<br>Code Subject<br>Area             | The first 4 digits of the Course<br>Code = Subject Area.                                                                                                    | [Courses]CourseID                       |        | SAR                                  |
| State Grade Level                                | The 6th digit describes the<br>intended school level of the<br>course – elementary, middle,<br>high, community<br>college/university,                                                                         | [Courses]CourseID                       |        | SAR                                  |
| Expression                                       | The schedule expression for the section, which is a representation of the period(s) and day(s) it is offered.                                                                                                 | [Cycle_Day_ID]Day_Number or<br>Day_Name |        | SAR                                  |
| Timetable Day<br>Number                          | The schedule expression for the section, which is a representation of the period(s) and day(s) it is offered. It may be multiple if offered over several days, such as $2(A-B) = 2^{nd}$ period A and B days. | [Cycle_Day_ID]Day_Number or<br>Day_Name |        | SAR                                  |
| Number of<br>Semesters                           | The number of semesters required to get full credit for the class                                                                                                    |                                         |        |                                      |

| Data Element            | Additional Information                                                                                                    | [Table]FieldName | Length | Used in<br>these Data<br>Collections |
|-------------------------|----------------------------------------------------------------------------------------------------|------------------|--------|--------------------------------------|
| LEA Setup> Entry        | <pre>v Codes&gt; [New/Edit] Entry Codes</pre>                                                                                                    | i                |        |                                      |
| Map Code to DPI<br>Code | <ul> <li>Select Map Code to DPI Code from pop-up menu: <ul> <li>Initial Entry - No Previous Public School Enrollment (E1)</li> <li>Initial Entry - Previous Public School Enrollment (E2)</li> <li>Re-entry - Previous W1 (R1)</li> <li>Transfer entry - Previous NC Public School Enrollment in Same LEA (R2)</li> <li>Transfer entry - Previous NC Public School Enrollment in Another LEA (R3)</li> <li>Re-entry - Previous External W1 (R5)</li> <li>Re-entry - Previous W2 (R6)</li> </ul> </li> </ul> |                  |        | PMR                                  |
| LEA Setup> Exit         | Codes> [New/Edit] Exit Codes                                                                                                    | -                |        |                                      |
| Map Code to DPI<br>Code | <ul> <li>Select the Map Code to DPI Code<br/>from pop-up menu.</li> <li>Transfer Withdrawal (W1)</li> <li>Non-Public Program<br/>Withdrawal (W1P)</li> <li>Early Leaver Withdrawal –<br/>No Plan to Return Current<br/>School Year (W2)</li> <li>Death Withdrawal (W3)</li> </ul>                                                                                                    |                  |        | PMR                                  |

| Data Element           | Additional Information                                      | [Table]FieldName       | Length | Used in<br>these Data<br>Collections |
|------------------------|-------------------------------------------------------------|------------------------|--------|--------------------------------------|
|                        | <ul> <li>Early Completer Withdrawal<br/>(W4)</li> </ul>     |                        |        |                                      |
|                        | High School Graduate (W6)                                   |                        |        |                                      |
|                        | <ul> <li>Summer Transfer<br/>Withdrawal (W7)</li> </ul>     |                        |        |                                      |
| Schools/School I       | nfo > Edit School                                           |                        |        |                                      |
| School Name            | Enter the name of the school.                               | [Schools]Name          | 60     | Required<br>Setup                    |
| School ID              | The school ID number.                                       | [Schools]School_Number |        | Required<br>Setup                    |
| School Address         | Enter the street address for the school.                    | [Schools]SchoolAddress |        | Required<br>Setup                    |
| City                   | Enter the city in which the school is located.              | [Schools]]SchoolCity   |        | Required<br>Setup                    |
| State                  | Enter the state or province in which the school is located. | [Schools]SchoolState   |        | Required<br>Setup                    |
| Zip                    | Enter the postal or zip code for the school.                | [Schools]SchoolZip     |        | Required<br>Setup                    |
| School Phone<br>Number | Enter the school phone number.                              | [Schools]SchoolPhone   |        | Required<br>Setup                    |
| Grades (School)        | Enter the school grades (lowest -                           | [Schools]Low_Grade     |        | Required                             |
|                        | highest).                                                   | [Schools]High_Grade    |        | Setup                                |
|                        | <b>Note:</b> Grade levels must be in the range -10 to 20.   |                        |        |                                      |

| Data Element                                                            | Additional Information                                                          | [Table]FieldName                              | Length    | Used in<br>these Data<br>Collections |
|-------------------------------------------------------------------------|---------------------------------------------------------------------------------|-----------------------------------------------|-----------|--------------------------------------|
| County                                                                  | Enter the name of the county.                                                   | [Schools]CountyName                           |           | Required<br>Setup                    |
| LEA Setup > Civil                                                       | Rights Data Collection (CRDC)                                                   |                                               |           |                                      |
| <b>Note</b> : The following into the CRDC webs                          | g CRDC setup elements are stored in site.                                       | PowerSchool and are available to assist the s | tate when | entering data                        |
| LEA-002. Is this<br>LEA covered by a<br>desegregation<br>order or plan? | Select either Yes or No if the LEA is covered by a desegregation order or plan. |                                               |           |                                      |
| LEA-003.                                                                | Select either Yes or No for the                                                 | [S_NC_CRDC_LEA]KG_Full_Day                    | 1         |                                      |
| Kindergarten                                                            | following questions:                                                            | [S_NC_CRDC_LEA]KG_Part_Day                    |           |                                      |
| Dally Length                                                            | <ul> <li>Does this LEA provide full-<br/>day prekindergarten? Y/N</li> </ul>    |                                               |           |                                      |
|                                                                         | <ul> <li>Does this LEA provide part-<br/>day prekindergarten? Y/N</li> </ul>    |                                               |           |                                      |

| Data Element                 | Additional Information                                                                                                    | [Table]FieldName                               | Length | Used in<br>these Data<br>Collections |
|------------------------------|----------------------------------------------------------------------------------------------------|------------------------------------------------|--------|--------------------------------------|
| LEA-004.                     | Select either Yes or No for the                                                                                                    | [S_NC_CRDC_LEA]Pre_KG_Elig_All                 | 1      |                                      |
| Eligibility                  | rollowing questions                                                                                                    | [S_NC_CRDC_LEA]Pre_KG_Elig_IDEA                |        |                                      |
|                              | <ul> <li>Does this LEA provide pre-<br/>kindergarten to all</li> </ul>                                                                                 | [S_NC_CRDC_LEA]Pre_KG_EligTitle1               |        |                                      |
|                              | students?                                                                                                    | [S_NC_CRDC_LEA]Pre_KG_EligLowIncome            |        |                                      |
|                              | <ul> <li>Does this LEA provide pre-<br/>kindergarten to students<br/>with disabilities (IDEA)?</li> </ul>                                              | [S_NC_CRDC_LEA]Pre_KG_Elig_Other               |        |                                      |
|                              | <ul> <li>Does this LEA provide pre-<br/>kindergarten to students in<br/>Title I schools?</li> </ul>                                                    |                                                |        |                                      |
|                              | <ul> <li>Does this LEA provide pre-<br/>kindergarten to students<br/>from low income families?</li> </ul>                                              |                                                |        |                                      |
|                              | <ul> <li>Does this LEA provide pre-<br/>kindergarten to other<br/>distinct student<br/>classifications (Provide a<br/>comment to describe)?</li> </ul> |                                                |        |                                      |
| LEA.005.<br>Prekindergarten  | Select either Yes or No for the following questions:                                                                                                   | [S_NC_CRDC_LEA]Pre_KG_Non_IDEA_Ag<br>e_2orless | 1      |                                      |
| Age for Non-IDEA<br>Students | Does this LEA provide pre-<br>kindergarten? to non-IDEA                                                                                                | [S_NC_CRDC_LEA]<br>Pre_KG_Non_IDEA_Age_3       |        |                                      |
|                              | Does this LEA provide pre-                                                                                                    | [S_NC_CRDC_LEA]                                |        |                                      |
|                              | kindergarten? to non-IDEA<br>students age 3?                                                                                                    | [S_NC_CRDC_LEA] Pre_KG_IDEA_Only               |        |                                      |
|                              | Does this LEA provide pre-<br>kindergarten? to non-IDEA<br>students age 4?                                                                             |                                                |        |                                      |

| Data Element                                                                                                    | Additional Information                                                                                                    | [Table]FieldName                                            | Length | Used in<br>these Data<br>Collections |
|----------------------------------------------------------------------------------------------------|----------------------------------------------------------------------------------------------------|-------------------------------------------------------------|--------|--------------------------------------|
| LEA-007.<br>Harassment and                                                                                                    | Select either Yes or No for the following questions:                                                                                    | [S_NC_CRDC_LEA]<br>Harass_Policy_By_Disability              | 1      |                                      |
| Bullying Policy                                                                                                    | <ul> <li>Does this LEA prohibit<br/>harassment or bullying on<br/>the basis of sex?</li> </ul>                                          | [S_NC_CRDC_LEA]<br>Harass_Policy_By_Race<br>[S_NC_CRDC_LEA] |        |                                      |
|                                                                                                    | <ul> <li>Does this LEA prohibit<br/>harassment or bullying on<br/>the basis of race, color, or<br/>national origin?</li> </ul>          | Harass_Policy_By_Gender                                     |        |                                      |
|                                                                                                    | <ul> <li>Does this LEA prohibit<br/>harassment or bullying on<br/>the basis of disability?</li> </ul>                                   |                                                             |        |                                      |
| LEA-008. LEA<br>Form Level<br>Comments (Part<br>1)                                                                                             | Enter additional LEA Form level comments for Part 1, if applicable.                                                                     | [S_NC_CRDC_LEA]LEA_Part1_Comments                           | 500    |                                      |
| LEA-009. Did this<br>LEA operate a<br>General<br>Educational<br>Development<br>(GED)<br>preparation<br>program for<br>students aged 16-<br>19? | Select either Yes or No if the LEA<br>operates a General Education<br>Development (GED) preparation<br>program for students aged 16-19. | [S_NC_CRDC_LEA]GED_Prep_Program                             | 1      |                                      |
| LEA0013. LEA<br>Form Level<br>Comments (Part<br>2)                                                                                             | Enter additional LEA Form level comments for Part 2, If applicable.                                                                     | [S_NC_CRDC_LEA]LEA_Part2_Comments                           | 500    |                                      |

| Data Element                                                                                                    | Additional Information                                                                                                    | [Table]FieldName                            | Length | Used in<br>these Data<br>Collections |
|----------------------------------------------------------------------------------------------------|----------------------------------------------------------------------------------------------------|---------------------------------------------|--------|--------------------------------------|
| LEA Setup > Scho                                                                                                    | ool/School Info > Edit School > C                                                                                                    | ivil Rights Data Collection (CRDC)          |        |                                      |
| Grades Offered<br>(Lowest to<br>Highest)                                                                                                    | Select either Yes or No if this school has ungraded students.                                                                                                    |                                             |        |                                      |
| School                                                                                                    | Select either Yes or No for the                                                                                                    | [S_NC_CRDC_LEA]Disability_Focused           | 1      |                                      |
| Characteristics                                                                                                    | <ul> <li>Does this school focus</li> </ul>                                                                                                    | [S_NC_CRDC_LEA]Magnet_School_Or_Pro<br>gram |        |                                      |
|                                                                                                    | primarily on serving the<br>needs of students with                                                                                                    | [S_NC_CRDC_LEA]Charter_School               |        |                                      |
|                                                                                                    | disabilities?                                                                                                    | [S_NC_CRDC_LEA]Alternative_School           |        |                                      |
| • Is this magning operation operation operations of the program operation operation operation operation operations of the program operation operation operat | <ul> <li>Is this school either a<br/>magnet school or a school<br/>operating a magnet<br/>program within the school?</li> </ul>                                    | [S_NC_CRDC_LEA]Ability_Grouped_MathE<br>RLA |        |                                      |
|                                                                                                    | <ul> <li>Is this school a charter<br/>school?</li> </ul>                                                                                                    |                                             |        |                                      |
|                                                                                                    | <ul> <li>Is this school an<br/>alternative school?</li> </ul>                                                                                                    |                                             |        |                                      |
|                                                                                                    | <ul> <li>Are any students in this<br/>school ability grouped for<br/>classroom instruction in<br/>mathematics or<br/>English/reading/language<br/>arts?</li> </ul> |                                             |        |                                      |
| Does the entire<br>school population<br>participate in the<br>magnet school<br>program?                                                                                                    | Select either Yes or No if the<br>entire school population<br>participates in the magnet school<br>program.                                                        | [S_NC_CRDC_LEA]Magnet_Only                  | 1      |                                      |

| Data Element                                                                                | Additional Information                                                                     | [Table]FieldName                              | Length | Used in<br>these Data<br>Collections |
|---------------------------------------------------------------------------------------------|--------------------------------------------------------------------------------------------|-----------------------------------------------|--------|--------------------------------------|
| This alternative school is designed                                                         | Check one or more that applies for this school:                                            | [S_NC_CRDC_LEA]Alternative_School_Aca demic   | 1      |                                      |
| to meet the needs<br>of the following<br>(check all that                                    | <ul> <li>Students with Academic<br/>Difficulties</li> </ul>                                | [S_NC_CRDC_LEA]Alternative_School_Dis cipline |        |                                      |
| apply)                                                                                      | <ul> <li>Students with Discipline<br/>Problems</li> </ul>                                  | [S_NC_CRDC_LEA]Alternative_School_Oth<br>er   |        |                                      |
|                                                                                             | <ul> <li>Other (Provide a comment<br/>in the Comment section to<br/>describe)</li> </ul>   |                                               |        |                                      |
| Different<br>Advanced<br>Placement (AP)<br>Courses and<br>Selection                         | Click Yes or No if students are<br>allowed to self-select to<br>participate in AP courses. | [S_NC_CRDC_LEA]AP_Self_Participate            | 1      |                                      |
| School Form<br>Level Comments<br>(Part 1)                                                   | Enter additional school form level comments for Part 1, if applicable.                     | [S_NC_CRDC_Schools]School_Part1_Com<br>ments  | 500    |                                      |
| Does this school<br>have any high<br>school aged<br>students in its<br>ungraded<br>classes? | Click Yes or No if the school has<br>high school age students in<br>upgraded classes.      |                                               |        |                                      |

| Data Element                                                      | Additional Information                                                                             | [Table]FieldName                             | Length    | Used in<br>these Data<br>Collections |
|-------------------------------------------------------------------|----------------------------------------------------------------------------------------------------|----------------------------------------------|-----------|--------------------------------------|
| Interscholastic                                                   | Enter the counts for the following:                                                                |                                              | 1         |                                      |
| Teams, and                                                        | Male only sports                                                                                   |                                              |           |                                      |
| Participants                                                      | female only sports                                                                                 |                                              |           |                                      |
|                                                                   | male only teams                                                                                    |                                              |           |                                      |
|                                                                   | • female only teams                                                                                |                                              |           |                                      |
|                                                                   | <ul> <li>male only participants on<br/>teams</li> </ul>                                            |                                              |           |                                      |
|                                                                   | <ul> <li>female only participants on<br/>teams</li> </ul>                                          |                                              |           |                                      |
| School Form<br>Level Comments<br>(Part 2)                         | Enter school form level comments for Part 2, if applicable.                                        | [S_NC_CRDC_Schools]School_Part2_Com<br>ments | 500       |                                      |
| LEA Setup > Scho                                                  | ool/School Info > Edit School > C                                                                  | ivil Rights Data Collection (CRDC)> Final    | Grade Sto | ore Codes                            |
| Term                                                              | Select term.                                                                                       |                                              |           |                                      |
| Store Code List<br>(separated by a<br>comma and<br>without spaces | Specify which store codes for the school term should be considered as the final grade for a class. |                                              |           |                                      |
|                                                                   | <b>Note</b> : Separate each code using a comma, with no spaces.                                    |                                              |           |                                      |
|                                                                   | Refer to the CRDC Specific Virtual Tables in the <i>Appendix</i> for the Store Code List.          |                                              |           |                                      |
| Courses > Edit Co                                                 | ourse District Information> Civil I                                                                | Rights Data Collection                       |           |                                      |

| Data Element                                     | Additional Information                                                                                                    | [Table]FieldName | Length | Used in<br>these Data<br>Collections |
|--------------------------------------------------|----------------------------------------------------------------------------------------------------|------------------|--------|--------------------------------------|
| Classes in<br>Mathematics and<br>Science Courses | Select Yes or No for the following questions regarding mathematics and science courses:                                                                                     |                  |        |                                      |
|                                                  | <ul> <li>Does this qualify as an<br/>Algebra I course?</li> </ul>                                                                                                    |                  |        |                                      |
|                                                  | <ul> <li>Does this qualify as a<br/>Geometry course?</li> </ul>                                                                                                    |                  |        |                                      |
|                                                  | <ul> <li>Does this qualify as an<br/>Algebra II course?</li> </ul>                                                                                                    |                  |        |                                      |
|                                                  | <ul> <li>Does this qualify as an<br/>Advanced Math course<br/>(trigonometry, elementary<br/>analysis, analytic<br/>geometry, statistics,<br/>precalculus, etc.)?</li> </ul> |                  |        |                                      |
|                                                  | <ul> <li>Does this qualify as a<br/>Calculus course?</li> </ul>                                                                                                    |                  |        |                                      |
|                                                  | <ul> <li>Does this qualify as a<br/>Biology course?</li> </ul>                                                                                                    |                  |        |                                      |
|                                                  | • Does this qualify as a Chemistry course?                                                                                                    |                  |        |                                      |
|                                                  | <ul> <li>Does this qualify as a<br/>Physics course?</li> </ul>                                                                                                    |                  |        |                                      |

| Data Element                       | Additional Information                                             | [Table]FieldName | Length | Used in<br>these Data<br>Collections |
|------------------------------------|--------------------------------------------------------------------|------------------|--------|--------------------------------------|
| Does this fall<br>under a specific | Select the subject categories that AP classes fall under:          |                  |        |                                      |
| Advanced<br>Placement (AP)         | • "MT" - AP Math                                                   |                  |        |                                      |
| subject area?                      | "SC" - AP Science                                                  |                  |        |                                      |
|                                    | "FL" - AP Foreign Language                                         |                  |        |                                      |
|                                    | • "OT" - AP Other                                                  |                  |        |                                      |
| Single-Sex<br>Classes              | Select the subject categories that single-sex classes falls under. |                  |        |                                      |
|                                    | AG" - Algebra or Geometry                                          |                  |        |                                      |
|                                    | • "MT" - Other Math                                                |                  |        |                                      |
|                                    | • "SC" - Science                                                   |                  |        |                                      |
|                                    | <ul> <li>"EN" - English, Reading,<br/>Language Arts</li> </ul>     |                  |        |                                      |
|                                    | <ul> <li>"OT" - Other Academic<br/>Subjects</li> </ul>             |                  |        |                                      |

#### **School Setup**

The following data elements are required for school setup. The first two pages of navigation are removed for brevity:

Start Page > School Setup.

- 1. On the Start Page, click the **School** link. The school list appears.
- 2. Choose a school from the pop-up menu. The school start page appears.
- 3. Click **School**. The School Setup page appears.

| Data Element       | Additional Information                                                                                                    | [Table]FieldName                       | Length | Used in these<br>Data<br>Collections |
|--------------------|----------------------------------------------------------------------------------------------------|----------------------------------------|--------|--------------------------------------|
| School Setup > PMR | Interval Setup                                                                                                    |                                        |        |                                      |
| Duration           | <ul> <li>Enter the number of days for the PMR Month.</li> <li>Start Date and End Date are calculated by referencing the PowerSchool Calendar setup and counting instructional days only.</li> <li>Based on the number of days entered, the system populates the Start and End dates for the reporting month.</li> <li>The system re-calculates and re-populates the Start and End Dates when:</li> <li>The number of days in the reporting segment is changed.</li> </ul> | [S_NC_Schools_PMR_Chd]PMR_Du<br>ration |        | PMR                                  |

| Data Element                                                                                                    | Additional Information                                                                                                    | [Table]FieldName | Length | Used in these<br>Data<br>Collections |
|----------------------------------------------------------------------------------------------------|----------------------------------------------------------------------------------------------------|------------------|--------|--------------------------------------|
|                                                                                                    | <ul> <li>The calendar is adjusted to<br/>exclude or include a new<br/>instructional day.</li> </ul>                                                                                     |                  |        |                                      |
|                                                                                                    | <ul> <li>For track schools, identify<br/>for each track whether the<br/>track is Standard Day or<br/>Extended Day students.<br/>Each track has its own<br/>Duration setting.</li> </ul> |                  |        |                                      |
| School Setup -> Civ                                                                                                    | il Rights Data Collection                                                                                                    |                  |        |                                      |
| <b>Note</b> : The following CRDC setup elements are stored in PowerSchool and are available to assist the state when entering data into the CRDC website. |                                                                                                    |                  |        |                                      |
| SCH-001. Grades<br>Offered (Lowest to<br>Highest)                                                                                                    | Select either Yes or No if this school has ungraded students.                                                                                                    |                  |        |                                      |

| Data Element                                                                                        | Additional Information                                                                                                    | [Table]FieldName                            | Length | Used in these<br>Data<br>Collections |
|----------------------------------------------------------------------------------------------------|----------------------------------------------------------------------------------------------------|---------------------------------------------|--------|--------------------------------------|
| SCH-002. School<br>Characteristics                                                                  | Select either Yes or No for the following questions:                                                                                                    | [S_NC_CRDC_LEA]Disability_Focus<br>ed       | 1      |                                      |
|                                                                                                    | <ul> <li>Does this school focus<br/>primarily on serving the</li> </ul>                                                                                            | [S_NC_CRDC_LEA]Magnet_School<br>_Or_Program |        |                                      |
|                                                                                                    | needs of students with<br>disabilities?                                                                                                    | [S_NC_CRDC_LEA]Charter_School               |        |                                      |
|                                                                                                    | <ul> <li>Is this school either a magnet school or a school</li> </ul>                                                                                              | [S_NC_CRDC_LEA]Alternative_Sch<br>ool       |        |                                      |
|                                                                                                    | operating a magnet<br>program within the school?                                                                                                    | [S_NC_CRDC_LEA]Ability_Grouped<br>_MathERLA |        |                                      |
|                                                                                                    | <ul> <li>Is this school a charter<br/>school?</li> </ul>                                                                                                    |                                             |        |                                      |
|                                                                                                    | <ul> <li>Is this school an<br/>alternative school?</li> </ul>                                                                                                    |                                             |        |                                      |
|                                                                                                    | <ul> <li>Are any students in this<br/>school ability grouped for<br/>classroom instruction in<br/>mathematics or<br/>English/reading/language<br/>arts?</li> </ul> |                                             |        |                                      |
| SCH-003. Does the<br>entire school<br>population<br>participate in the<br>magnet school<br>program? | Select either Yes or No if the<br>entire school population<br>participates in the magnet school<br>program.                                                        | [S_NC_CRDC_LEA]Magnet_Only                  | 2      |                                      |

| Data Element                                                               | Additional Information                                                                     | [Table]FieldName                                 | Length | Used in these<br>Data<br>Collections |
|----------------------------------------------------------------------------|--------------------------------------------------------------------------------------------|--------------------------------------------------|--------|--------------------------------------|
| SCH-004. This alternative school is                                        | Check one or more that applies for this school:                                            | [S_NC_CRDC_LEA]Alternative_Sch<br>ool_Academic   | 1      |                                      |
| designed to meet<br>the needs of the<br>following (check all               | <ul> <li>Students with Academic<br/>Difficulties</li> </ul>                                | [S_NC_CRDC_LEA]Alternative_Sch<br>ool_Discipline |        |                                      |
| that apply)                                                                | <ul> <li>Students with Discipline<br/>Problems</li> </ul>                                  | [S_NC_CRDC_LEA]Alternative_Sch<br>ool_Other      |        |                                      |
|                                                                            | • Other (Provide a comment<br>in the Comment section to<br>describe)                       |                                                  |        |                                      |
| SCH-007.<br>Gifted/Talented<br>Programs                                    | Does this school have students<br>enrolled in gifted/talented<br>programs?                 | [S_NC_CRDC_LEA]Gifted_Talented                   | 2      |                                      |
| SCH-0016. Different<br>Advanced Placement<br>(AP) Courses and<br>Selection | Click Yes or No if students are<br>allowed to self-select to<br>participate in AP courses. | [S_NC_CRDC_LEA]AP_Self_Partici<br>pate           | 1      |                                      |
| SCH-0024, School<br>Form Level<br>Comments (Part 1)                        | Enter additional school form level comments for Part 1, if applicable.                     | [S_NC_CRDC_Schools]School_Part<br>1_Comments     |        |                                      |
| SCH-0046. School<br>Form Level<br>Comments (Part 2)                        | Enter school form level comments for Part 2, if applicable.                                | [S_NC_CRDC_Schools]School_Part<br>2_Comments     |        |                                      |

### Staff Setup

The following data elements are required for staff setup:

Start Page > Staff > [Select Staff Member].

- 1. On the Start Page, click **Staff**.
- 2. Select a staff member or **New Staff Entry**.
- 3. Select **Edit Information** for existing staff members.

| Data Element                                             | Additional Information                                                        | [Table]FieldName                                                     | Length         | Used in these<br>Data Collections |
|----------------------------------------------------------|-------------------------------------------------------------------------------|----------------------------------------------------------------------|----------------|-----------------------------------|
| Edit Information                                         |                                                                               |                                                                      |                |                                   |
| Legal Name<br>(Last, First MI)                           | Enter the legal name.<br>Format: LastName, FirstName,<br>MiddleName           | [Teachers]Last_Name<br>[Teachers]First_Name<br>[Teachers]Middle_Name | 20<br>15<br>20 | SAR                               |
| Gender                                                   | Choose (F) Female or (M) Male from the pop-up menu.                           | [Teachers]Gender                                                     | 1              | SAR                               |
| Ethnicity: Is the staff<br>member Hispanic or<br>Latino? | Choose Yes or No to indicate if<br>the staff member is Hispanic or<br>Latino. | [Teachers]FedEthnicity                                               | N/A            | SAR                               |
| Race: What is the staff member's race?                   | Select the checkbox next to each race that applies to the staff member.       | [Teachers]RaceCD                                                     | N/A            | SAR                               |
|                                                          | See the <u>Appendix</u> for valid values.                                     |                                                                      |                |                                   |

| Data Element                  | Additional Information                                                                                                    | [Table]FieldName                                                                                                    | Length | Used in these<br>Data Collections |
|-------------------------------|----------------------------------------------------------------------------------------------------|----------------------------------------------------------------------------------------------------|--------|-----------------------------------|
| Reporting Ethnicity           | The system displays the applicable student ethnicity/race based on the options selected in the Ethnicity and Race fields. |                                                                                                    |        |                                   |
| NCDPI Screens: Staf           | f Duty Details                                                                                                    |                                                                                                    |        |                                   |
| Direct Student<br>Contact     | Select the checkbox if the staff has direct student contact.                                                              | [S_NC_StaffDuty]Direct_Student_<br>Contact_Ind                                                                                                    | 1      | SAR                               |
| Number of Students            | Enter the total number of students in the class.                                                                          | [S_NC_StaffDuty]Number_Of_Stu dents                                                                                                    | 4      | SAR                               |
| School                        | Select the school from the drop-<br>down list.                                                                            | [S_NC_StaffDuty]School_ID                                                                                                    | 9      | SAR                               |
| Duty Name                     | Select the staff duty from the drop-down menu.                                                                            | [S_NC_StaffDuty]Staff_Duty_Code                                                                                                    | 6      | SAR                               |
|                               | <b>Note</b> : Refer to the <u>Appendix</u> for a list of Staff Duty Codes.                                                |                                                                                                    |        |                                   |
| Duration Percent              | Enter the percentage of time the staff is assigned to this duty.                                                          | [S_NC_StaffDuty]Staff_Duty_Dura tion_Percent                                                                                                    | 3      | SAR                               |
| Staff Duty<br>Monday – Sunday | Select the checkbox for the applicable percentage staff duty days.                                                        | [S_NC_StaffDuty]Staff_Duty_Mon<br>[S_NC_StaffDuty]<br>Staff_Duty_Tues<br>[S_NC_StaffDuty] Staff_Duty_Wed<br>[S_NC_StaffDuty] Staff_Duty_Thu<br>[S_NC_StaffDuty] Staff_Duty_Fri<br>[S_NC_StaffDuty] Staff_Duty_Sat |        | SAR                               |
|                               |                                                                                                    | [S_NC_StaffDuty] Staff_Duty_Sun                                                                                                    |        |                                   |

| Data Element                       | Additional Information                                                                                                    | [Table]FieldName                                                                                                    | Length | Used in these<br>Data Collections |
|------------------------------------|----------------------------------------------------------------------------------------------------|----------------------------------------------------------------------------------------------------|--------|-----------------------------------|
| Duration Time                      | Enter the number of minutes<br>that the staff is assigned to this<br>duty.                                                                 | [S_NC_StaffDuty]Staff_Duty_Dura<br>tion_Time                                                                                                    | 6      | SAR                               |
| Monday – Sunday<br>Periods         | Select the checkbox for the applicable period that the staff is assigned to staff duty.                                                    | [S_NC_StaffDuty]Mon_Period<br>[S_NC_StaffDuty]Tues_Period<br>[S_NC_StaffDuty]Wed_Period<br>[S_NC_StaffDuty]Thu_Period<br>[S_NC_StaffDuty]Fri_Period<br>[S_NC_StaffDuty]Sat_Period<br>[S_NC_StaffDuty]Sun_Period | 1      | SAR                               |
| NCDPI Screens: Staf                | f Roles                                                                                                    |                                                                                                    |        |                                   |
| Occupation Code<br>(Non-Classroom) | Select the other staff's role from<br>the dropdown menu.<br><b>Note</b> : Refer to the <u>Appendix</u> for<br>a list of Staff Roles Codes. | [S_NC_StaffRole]Staff_Duty_Code                                                                                                    | 6      | SAR                               |
| Start Date                         | Enter the start date of the staff's role.                                                                                                  | [S_NC_StaffRole]Start_Date                                                                                                    | 7      | SAR                               |
| End Date                           | Enter the end date for the staff's role.                                                                                                   | [S_NC_StaffRole]End_Date                                                                                                    | 7      | SAR                               |
| Staff Role Duration<br>Time        | Enter the number of minutes for each staff role.                                                                                           | [S_NC_StaffRole]Staff_Role_Durat<br>ion_Time                                                                                                    | 6      | SAR                               |
| Staff Role Percent of Time         | Enter the percentage of time for each staff role.                                                                                          | [S_NC_StaffRole]Staff_Role_Perce<br>nt_Of_Time                                                                                                    | 3      | SAR                               |

#### **Student Setup**

The following data elements are required for student setup:

Start Page > Student.

- 1. On the Start Page, select the **School** link at the top of the page.
- 2. Choose the appropriate school from the pop-up menu.
- 3. Click Submit.
- 4. Select the first letter of the student's last name.
- 5. Select a student from the list. The last accessed student information page opens for the student selected.

| Data Element          | Additional Information                                                                                                    | [Table]FieldName                                                       | Length | Used in these<br>Data Collections       |
|-----------------------|----------------------------------------------------------------------------------------------------|------------------------------------------------------------------------|--------|-----------------------------------------|
| Demographics          |                                                                                                    |                                                                        |        |                                         |
| Name (last, first MI) | Enter the student's name.<br><b>Format</b> : LastName, FirstName<br>MiddleName<br>The first and last name must be<br>at least two characters each.<br>The middle initial must be an<br>alpha character (A-Z) or blank. | [Students]Last_Name<br>[Students]First_Name<br>[Students]Middle_Name   |        | AIG<br>ALP<br>CFU<br>DROP<br>PMR<br>SAR |
| Home Address          | Enter the student's home<br>address, including the street,<br>city, state, and zip code.                                                                                                    | [Students]Street<br>[Students]City<br>[Students]State<br>[Students]Zip |        | Required Setup                          |
| Mailing Address       | Enter the student's mailing address, including the street,                                                                                                    | [Students]Street<br>[Students]City                                     |        | Required Setup                          |

| Data Element                                        | Additional Information                                                                                                    | [Table]FieldName                 | Length | Used in these<br>Data Collections       |
|-----------------------------------------------------|----------------------------------------------------------------------------------------------------|----------------------------------|--------|-----------------------------------------|
|                                                     | city, state, and zip code.                                                                                                    | [Students]State<br>[Students]Zip |        |                                         |
| Home Phone                                          | Enter the student's home phone number.                                                                                                    | [Students]Home_Phone             | 50 Max | Required Setup                          |
| DOB                                                 | Enter the student's date of<br>birth.<br>Entry Format:<br>[M]M/[D]D/[YY]YY<br>Note: Output format is<br>YYYYMMDD.                                                                                                    | [STUDENTS]DOB                    | 8      | CFU<br>RPG                              |
| Ethnicity: Is the<br>student Hispanic or<br>Latino? | <ul> <li>Select Yes or No if the student<br/>is Hispanic or Latino.</li> <li>If Yes, select the checkbox<br/>to identify the student's<br/>race as Hispanic or Latino.</li> <li>If No, select the race for<br/>the student.</li> <li>If No and you select one<br/>or more students in the<br/>Race field, the<br/>Scheduling/Reporting<br/>Ethnicity field displays<br/>"Two or More".</li> </ul> | [Students]FedEthnicity           | N/A    | AIG<br>ALP<br>CFU<br>DROP<br>PMR<br>SAR |

| Data Element                                | Additional Information                                                                                                    | [Table]FieldName                            | Length | Used in these<br>Data Collections       |
|---------------------------------------------|----------------------------------------------------------------------------------------------------|---------------------------------------------|--------|-----------------------------------------|
| Race: What is the student's race?           | Select the checkbox for the<br>appropriate federal race<br>category.<br>See the <u>Appendix</u> for valid<br>values.                  | [StudentRace]Race                           | N/A    | AIG<br>ALP<br>CFU<br>DROP<br>PMR<br>SAR |
| Scheduling/Reporting<br>Ethnicity           | The system displays the<br>applicable student<br>ethnicity/race based on the<br>options selected in the Ethnicity<br>and Race fields. | [Students]Ethnicity                         | N/A    | AIG<br>ALP<br>CFU<br>DROP<br>PMR<br>SAR |
| Gender                                      | Choose either Male or Female from the pop-up menu.                                                                                    | [Students]Gender                            | 1      | AIG<br>DROP<br>PMR<br>SAR               |
| SSN                                         | Enter the student's social security                                                                                                   | [Students]SSN                               | 12     | CFU                                     |
| Student Selection> Edit Previous Enrollment |                                                                                                    |                                             |        |                                         |
| Admission Status                            | Select the student admission<br>status.<br>See the <u>Appendix</u> for valid<br>values.                                               | [S_NC_StudentInfo]Admission_Sta<br>tus_Code | 4      | RPG<br>PMR                              |
| Promotion Status                            | Select the end of year status for the student.                                                                                        | [S_NC_ReEnrollment]Promotion_S<br>tatus     | 6      | RPG                                     |

| Data Element                                                                                                    | Additional Information                                                                                                    | [Table]FieldName                               | Length | Used in these<br>Data Collections |
|----------------------------------------------------------------------------------------------------|----------------------------------------------------------------------------------------------------|------------------------------------------------|--------|-----------------------------------|
| Promotion Status<br>Summer                                                                                                    | Select the promotion status for summer for the student.                                                                                                    | [S_NC_ReEnrollment]Promotion_S<br>tatus_Summer |        | RPG                               |
| Student Selection >                                                                                                    | Historical Grades > Edit Stored                                                                                                    | Grades                                         |        |                                   |
| How Taken                                                                                                    | If one or more historical grades<br>are found for student with How<br>Taken "LOCS" (meaning<br>Summer School) for the school<br>year being reported. Else leave<br>Blank. |                                                |        | RPG                               |
| Student Selection > 0                                                                                                    | Civil Rights Data Collection (CR                                                                                                    | DC)                                            |        |                                   |
| <b>Note</b> : The following CRDC setup elements are stored in PowerSchool and are available to assist the state when entering data into the CRDC website. |                                                                                                    |                                                |        |                                   |
| Does this student<br>participate in a<br>General Educational<br>Development (GED)<br>preparation program<br>(for ages 16-19)<br>operated by this LEA?     | Select Yes or No if the student<br>participates in a General<br>Educational Development (GED)<br>preparation program (for ages<br>16-19) operated by this LEA.            | [S_NC_CRDC_GED_Students]GED<br>_Prep_Program   | 1      |                                   |
| Does this student<br>participate in a<br>General Educational<br>Development (GED)<br>preparation program<br>(for ages 16-19)<br>operated by this LEA?     | Select Yes or No if the student<br>participates in a General<br>Educational Development (GED)<br>preparation program (for ages<br>16-19) operated by this LEA.            | [S_NC_CRDC_GED_Students]GED<br>_Prep_Program   | 1      |                                   |

| Data Element                                                                                                    | Additional Information                                                                                                    | [Table]FieldName                                                                                                    | Length | Used in these<br>Data Collections |
|----------------------------------------------------------------------------------------------------|----------------------------------------------------------------------------------------------------|----------------------------------------------------------------------------------------------------|--------|-----------------------------------|
| Did this student<br>receive the General<br>Educational<br>Development (GED)<br>preparation program<br>credential? | Select Yes or No if the student<br>receives the General<br>Educational Development (GED)<br>preparation program credential.                                                                                                    | [S_NC_CRDC_GED_Students]GED<br>_Prep_Program_Earned                                                                                                    | 1      |                                   |
| Student Selection > /                                                                                             | AIG Program                                                                                                    |                                                                                                    |        |                                   |
| Program Service Start<br>Date                                                                                     | The gifted record start date.                                                                                                    | [S_NC_AIG]Start_Date                                                                                                    | 1      | AIG                               |
| Program Service End<br>Date                                                                                       | The gifted record end date.                                                                                                    | [S_NC_AIG] EndDate                                                                                                    | 1      | AIG                               |
| AIG Identification                                                                                                | Choose from the dropdown the<br>AIG exceptionality type for the<br>student:<br>Academically Gifted<br>(Reading and Math)<br>Academically Gifted Math<br>Only<br>Academically Gifted<br>Reading only<br>Academically Gifted<br>Note: Refer to the <u>Appendix</u> for<br>a list of AIG codes. | [S_NC_AIG]<br>AIG_Exceptionality_AM<br>[S_NC_AIG]<br>AIG_Exceptionality_AR<br>[S_NC_AIG]<br>AIG_EExceptionality_AG<br>[S_NC_AIG]<br>AIG_Exceptionality_IG | 1      | AIG                               |
| Special Programs > New Special Program Enrollment                                                                 |                                                                                                    |                                                                                                    | ·      |                                   |
| Entry Date                                                                                                    | Enter the entry date for the ALP program.                                                                                                    | [SPEnrollments]Enter_Date                                                                                                    |        | ALP                               |
|                                                                                                    | <b>Note:</b> The date is the first day of special program enrollment.                                                                                                    |                                                                                                    |        |                                   |

| Data Element       | Additional Information                                                             | [Table]FieldName                                | Length | Used in these<br>Data Collections |
|--------------------|------------------------------------------------------------------------------------|-------------------------------------------------|--------|-----------------------------------|
| Entry Reason Codes | Select the ALP entry reason code.                                                  | [SPEnrollments]Entry_Reason_Cod<br>e            |        | ALP                               |
|                    | <b>Note</b> : Refer to the Appendix for a list of ALP Entry Reason codes.          |                                                 |        |                                   |
| Exit Date          | Enter the exit date for the special program.                                       | [SPEnrollments]Exit_Date                        |        | ALP                               |
|                    | <b>Note:</b> The date is the day after the last day of special program enrollment. |                                                 |        |                                   |
| Program            | Select Alternative Program from the dropdown.                                      | [SPEnrollments]Program_Name<br>Program ID = GEN |        | ALP                               |

# Appendix

The following tables contain details on the values saved into fields in PowerSchool. The tables specify the code element and the description for each code element.

**Note**: NCDPI can add, change, or remove codes in the Enterprise Controller at any time.

#### **Admission Status Codes**

| Code | Description                                             |
|------|---------------------------------------------------------|
| MED1 | Member - Extended Day Program                           |
| MST1 | Member - Standard Day Program                           |
| VED1 | Visitor - Extended Day Program                          |
| VST1 | Visitor - Standard Day Program/Foreign Exchange Student |

#### **AIG Exceptionality Codes**

| Code | Description                          |
|------|--------------------------------------|
| AG   | Academically Gifted Reading and Math |
| АМ   | Academically Gifted Math Only        |
| AR   | Academically Gifted Reading Only     |
| IG   | Intellectually Gifted                |

### ALP Entry Reason Codes

| Code | Description                                        |
|------|----------------------------------------------------|
| 02   | ALP-Assault resulting in serious injury            |
| 03   | ALP-Assault involving use of a weapon              |
| 04   | ALP-Assault on school staff-no serious injury      |
| 05   | ALP-Bomb threat                                    |
| 06   | ALP-Burning of a school building                   |
| 07   | ALP-Burning of a school building                   |
| 08   | ALP-Kidnapping                                     |
| 09   | ALP-Possession of alcoholic beverage               |
| 10   | ALP-Poss. of ctrl. subs -vop; the law              |
| 11   | ALP-Poss. of a firearm or powerful explosion.      |
| 12   | ALP-Possession of weapon (excl. firearm/explosion) |
| 13   | ALP-Rape                                           |
| 14   | ALP-Robbery with a dangerous weapon                |
| 15   | ALP-Robbery without a dangerous weapon             |
| 16   | ALP-Sexual assault (no rape/sexual offense)        |
| 17   | ALP-Sexual offense                                 |
| 18   | ALP-Taking indecent lib. with a minor              |
| 19   | ALP-Other Offense resulting in OSS/expulsion.      |
| 20   | ALP-Physical fight                                 |
| 21   | ALP-Bullying and harassment                        |

| Code | Description                                |
|------|--------------------------------------------|
| 22   | ALP-Inappropriate language                 |
| 23   | ALP-Academic difficulty                    |
| 24   | ALP-Academic acceleration                  |
| 25   | ALP-Disruptive behavior                    |
| 26   | ALP-Attendance / truancy                   |
| 27   | ALP-Work / job related                     |
| 28   | ALP-Pregnancy                              |
| 29   | ALP-Aggressive behavior towards others     |
| 30   | ALP-Personal or family problems            |
| 31   | ALP-Emotional and/or psychological prob.   |
| 32   | ALP-Student choice                         |
| 33   | ALP-Parent choice                          |
| 34   | ALP-Re-enrolled dropout                    |
| 35   | ALP-Transitional program                   |
| 36   | ALP-Placement by Hearing Officer (EC Only) |
| 37   | ALP-Office of student assignment           |
| 38   | ALP-Trespassing                            |
| 39   | ALP-Administrative Placement               |
| 40   | ALP-Firecrackers                           |
| 41   | ALP-Gang Activity                          |

| Code | Description            |
|------|------------------------|
| 42   | ALP-Assault on student |

#### **Course Codes**

Note: Official code sets are maintained by NCDPI and distributed through the Enterprise Controller.

| ACADEMIC_LEVEL Code                                          | ACADEMIC_LEVEL_DESC Description                         |  |
|--------------------------------------------------------------|---------------------------------------------------------|--|
| ACADEMIC LEVEL (5 <sup>th</sup> digit of course              | ACADEMIC LEVEL (5 <sup>th</sup> digit of course number) |  |
| 0                                                            | Modified Curriculum                                     |  |
| 1                                                            | Abridged/Adapted (Remedial)                             |  |
| 2                                                            | Standard Version                                        |  |
| 3                                                            | Applied/Technical                                       |  |
| 4                                                            | Advanced Placement/NCVPS                                |  |
| 5                                                            | Honors/Advanced/Academically Gifted                     |  |
| 6                                                            | Co-op Education                                         |  |
| 7                                                            | Advanced Placement                                      |  |
| 8                                                            | International Baccalaureate                             |  |
| 9                                                            | Non-Classroom Activity                                  |  |
| COURSE GRADE LEVELS (6 <sup>th</sup> digit of course number) |                                                         |  |
| Р                                                            | РК                                                      |  |
| X                                                            | High School Grades 9 – 13                               |  |
| Υ                                                            | Middle School Grades 6-8                                |  |
| Z                                                            | Elementary School Grades I1-5                           |  |
| Course/Section Attributes                                    |                                                         |  |
| Ι                                                            | Community College                                       |  |

| ACADEMIC_LEVEL Code | ACADEMIC_LEVEL_DESC Description |
|---------------------|---------------------------------|
| К                   | Community College Part I        |
| L                   | Community College Part II       |
| 0                   | NCVPS                           |
| Т                   | Community College Online        |
| W                   | University Online               |
| J                   | University                      |
| V                   | Online Other                    |

## EC Exceptionality Codes

| Code | Description                                          |
|------|------------------------------------------------------|
| AU   | Autistic                                             |
| DB   | Deaf-Blind                                           |
| ED   | Emotional Disability                                 |
| IDMI | Intellectual Disability – Mild                       |
| HI   | Hearing Impaired – Includes Deaf and Hard of Hearing |
| LD   | Specific Learning Disabled                           |
| MU   | Multi-Handicapped                                    |
| OI   | Orthopedically Impaired                              |
| ОН   | Other Health Impaired                                |

| Code | Description                                          |
|------|------------------------------------------------------|
| SI   | Speech-Language Impaired                             |
| IDSE | Intellectual Disability – Severe                     |
| IDMO | Intellectual Disability – Moderate                   |
| VI   | Visually Impaired – Includes Blind and Partial Sight |
| ТВ   | Traumatic Brain Injury                               |
| DD   | Developmentally Delayed (ages 3-7 only)              |
| DF   | Deafness                                             |
| None | None                                                 |

### **Diploma Codes**

| Code | Description                                    |
|------|------------------------------------------------|
| CRP  | Career Prep                                    |
| OCS  | Occupational Course of Study                   |
| СР   | College Prep                                   |
| СРТ  | College Tech Prep                              |
| СТСР | College Prep and College Tech Prep Combination |
| GCER | Certificate                                    |

### **Dropout Reason Codes**

| Code | Description                                  |
|------|----------------------------------------------|
| ABUS | Suspected substance abuse                    |
| ACAD | Academic Problems                            |
| ATTD | Attendance                                   |
| CHLD | Need to care for children                    |
| СОММ | Community College                            |
| DISC | Discipline Problem                           |
| EMPL | Employment Necessary                         |
| ENGA | Lack of student engagement                   |
| EXPC | Expectations of others                       |
| EXPL | Expulsion (Permanent)                        |
| HEAL | Health Problems                              |
| НОМЕ | Unstable home                                |
| INCR | Incarcerated in adult facility               |
| LANG | Language/Culture                             |
| LTSU | Failure to return after long term suspension |
| MARR | Marriage                                     |
| MOVE | Moved-School Status unknown                  |

| Code | Description                |
|------|----------------------------|
| PREG | Pregnancy                  |
| RNAW | Runaway                    |
| UNKN | Unknown/other              |
| WORK | Choice of work over school |

### **Entry Codes**

| Code | Description                                                                      |  |  |
|------|----------------------------------------------------------------------------------|--|--|
| E1   | Initial Entry - No Previous Public School Enrollment                             |  |  |
| E2   | Initial Entry - Previous Public School Enrollment Outside State                  |  |  |
| R1   | Re-entry                                                                         |  |  |
| R2   | Transfer Entry - Previous North Carolina Public School Enrollment in Same LEA    |  |  |
| R3   | Transfer Entry - Previous North Carolina Public School Enrollment in Another LEA |  |  |
| R5   | Re-entry – Previous External W1                                                  |  |  |
| R6   | Re-entry – Previous W2                                                           |  |  |

### **Exit Codes**

| Code | Description                                                     |
|------|-----------------------------------------------------------------|
| W1   | Transfer Withdrawal                                             |
| W2   | Early Leaver Withdrawal - No Plan to Return Current School Year |

| Code | Description                |
|------|----------------------------|
|      |                            |
| W3   | Death Withdrawal           |
| W4   | Early Completer Withdrawal |
| W6   | High School graduate       |

### Grade Level Code

| Code | Description                                                                      |
|------|----------------------------------------------------------------------------------|
| К1   | Kindergarten                                                                     |
| 01   | GR 01                                                                            |
| 02   | GR 02                                                                            |
| 03   | GR 03                                                                            |
| 04   | GR 04                                                                            |
| 05   | GR 05                                                                            |
| 06   | GR 06                                                                            |
| 07   | GR 07                                                                            |
| 08   | GR 08                                                                            |
| 09   | GR 09                                                                            |
| 10   | GR 10                                                                            |
| 11   | GR 11                                                                            |
| 12   | GR 12                                                                            |
| 13   | GR 13                                                                            |
| РК   | Prekindergarten                                                                  |
| РО   | GR P0 - Reported as Grade Level PK for the both data collection view and extract |
| P1   | GR P1 - Reported as Grade Level PK for the both data collection view and extract |
| P2   | GR P2 - Reported as Grade Level PK for the both data collection view and extract |

| Code | Description                                                                      |
|------|----------------------------------------------------------------------------------|
| P3   | GR P3 - Reported as Grade Level PK for the both data collection view and extract |

### **Race Codes**

| Code | Description                    |
|------|--------------------------------|
| Ι    | American Indian/Alaskan Native |
| А    | Asian                          |
| В    | Black or African American      |
| w    | White                          |
| Р    | Native Hawaiian/Pacific        |
| М    | Two or More                    |

| <b>Retention/Promotion</b> | /Graduation | (RPG) | Reason | Codes |
|----------------------------|-------------|-------|--------|-------|
|----------------------------|-------------|-------|--------|-------|

| Code | Description                                                 | External Code |
|------|-------------------------------------------------------------|---------------|
| PROM | Promotion                                                   | PROM          |
| RACD | Retention, Local Standards Academic                         | RACD          |
| RADM | Retention, Local Administrative Decision                    | RADM          |
| RATN | Retention, Local Standards Attendance                       | RATN          |
| RSTA | Retention/State Standards                                   | RSTA          |
| GCER | Graduated with Certificate                                  | GDPL          |
| GDPL | Graduated with Diploma                                      | GCER          |
| None | Used when none of the above can be determined by the system |               |

### **Staff Duties**

| Code | Description              |  |  |
|------|--------------------------|--|--|
| 9919 | Duty Free Period         |  |  |
| 9920 | Learning Lab             |  |  |
| 9922 | Testing                  |  |  |
| 9923 | Tutoring                 |  |  |
| 9930 | Planning                 |  |  |
| 9931 | Study Hall               |  |  |
| 9932 | Activity Period/Homeroom |  |  |
| 9933 | Lunchroom Duty/Lunch     |  |  |
| 9934 | Bus duty                 |  |  |

### **Staff Other Roles**

| Code | Description                          |  |  |
|------|--------------------------------------|--|--|
| 9901 | Principal                            |  |  |
| 9902 | Assist Principal                     |  |  |
| 9903 | Community School Coordinator         |  |  |
| 9904 | School Level PowerSchool Coordinator |  |  |
| 9905 | Extended Day Coordinator             |  |  |
| 9906 | Dropout Prevention Counselor         |  |  |
| 9907 | Counselor-Regular Funding            |  |  |
| 9908 | Job Placement Specialist             |  |  |
| 9909 | Social Worker/Attendance Counselor   |  |  |

| Code | Description                                |  |  |
|------|--------------------------------------------|--|--|
| 9910 | Physical/Occupation Therapist              |  |  |
| 9911 | School Nurse                               |  |  |
| 9912 | Audiologist                                |  |  |
| 9913 | Speech/Language Therapist                  |  |  |
| 9914 | Librarian/Media Coordinator                |  |  |
| 9915 | Athletic Director                          |  |  |
| 9916 | Teacher Athletic Trainer                   |  |  |
| 9917 | EC Work Study Coordinator                  |  |  |
| 9918 | EC Consultant                              |  |  |
| 9921 | EC Adaptive Voc Ed                         |  |  |
| 9924 | In School Suspension                       |  |  |
| 9925 | Vocational Director                        |  |  |
| 9926 | Single Parent Coordinator                  |  |  |
| 9927 | Sex Equity Coordinator                     |  |  |
| 9928 | Vocational Special Populations Coordinator |  |  |
| 9929 | Apprenticeship Coordinator                 |  |  |
| 9936 | Career Development Coordinator             |  |  |
| 9937 | Curriculum Coordinator                     |  |  |
| 9938 | Psychologist                               |  |  |

### Staff Roles Associated with Classroom Activities (Roles Administration)

| Code  | Description                     |  |  |
|-------|---------------------------------|--|--|
| AC    | Alternate Classroom Teacher     |  |  |
| AU    | Audiologist                     |  |  |
| СТ    | EC Co-Teacher                   |  |  |
| FA    | Facilitator                     |  |  |
| GT    | Gifted Program Teacher          |  |  |
| LA    | Learning Assistance Teacher     |  |  |
| RS    | Resource Teacher                |  |  |
| SA    | Supervising Adult               |  |  |
| ТА    | Teacher Assistant               |  |  |
| тн    | Teacher of Hearing Impaired     |  |  |
| ти    | Teacher of Visually Impaired    |  |  |
| SL    | Speech Language Therapist       |  |  |
| PT/OT | Physical/Occupational Therapist |  |  |
| ТЕ    | Lead Teacher                    |  |  |
| TE2   | Lead Teacher 2                  |  |  |
| ТЕЗ   | Lead Teacher 3                  |  |  |
| TE4   | Lead Teacher 4                  |  |  |

| Code | Admission Status |      | Description |
|------|------------------|------|-------------|
| P0   | with             | MST1 | РК          |
| P1   | with             | MST1 | РК          |
| P2   | with             | MST1 | РК          |
| Р3   | with             | MST1 | РК          |
| РК   | with             | MST1 | РК          |
| КI   | with             | MST1 | 00          |
| 01   | with             | MST1 | 01          |
| 02   | with             | MST1 | 02          |
| 03   | with             | MST1 | 03          |
| 04   | with             | MST1 | 04          |
| 05   | with             | MST1 | 05          |
| 06   | with             | MST1 | 06          |
| 07   | with             | MST1 | 07          |
| 08   | with             | MST1 | 08          |
| 09   | with             | MST1 | 09          |
| 10   | with             | MST1 | 10          |

### State Grade Code Translation Table (provided only in the DPI extracts)

| Code | Admission Status |      | Description |
|------|------------------|------|-------------|
| 11   | with             | MST1 | 11          |
| 12   | with             | MST1 | 12          |
| 13   | with             | MST1 | 13          |